## PROSEDUR PENGISIAN SURAT PERNYATAAN TANGGUNGJAWAB BELANJA (SPTB) 100% PROGRAM RISET KEMENRISTEKDIKTI 2019

## **KETENTUAN UMUM**

- 1. Dosen peneliti menginput SPTB sesuai dengan data realisasi dana di SIPPM (100%) melalui SIMLITABMAS NG 2.0.
- 2. **SPTB diunduh dan dicetak dari Simlitabmas**, ditandatangani di atas Materai Rp. 6.000,kemudian dipindai (scan) dan dikonversi ke format PDF, dan selanjutnya diunggah ke Simlitabmas.
- 3. Berkas asli SPTB disimpan di masing-masing Fakultas / Sekolah / LPPM sesuai dengan unit pengelola administrasi keuangannya.
- 4. Peneliti mengunggah SPTB di Simlitabmas dengan format dan ketentuan terlampir pada Peraturan Dirjen Perbendaharaan Kementerian Keuangan RI Nomor Per-7/PB/2019 tentang perubahan atas Peraturan Dirjen Perbendaharaan Nomor Per-15/PB/2017 tentang Petunjuk Pelaksanaan Pembayaran Anggaran Penelitian Berbasis Standar Biaya Keluaran Penelitian Download : <u>http://bit.ly/2lykEvE</u>

## PANDUAN ENTRY DAN UNGGAH SPTB MELALUI SIMLITABMAS NG 2.0

- 1. Login ke **SIMLITABMAS NG 2.0** (http://simlitabmas.ristekdikti.go.id)
- 2. Pilih menu Penelitian, kemudian pilih sub menu SPTB
- 3. Pilih Tahun Pelaksanaan 2019
- 4. Pada daftar penelitian, pilih icon **Cetak SPTB 100%** ( 😑 ) berwarna biru untuk mengisi SPTB
- 5. Pada halaman Surat Pernyataan Tanggung Jawab Belanja, entry data SPTB dengan ketentuan sebagai berikut :
  - a. Nomor Surat Keputusan dan Nomor Perjanjian / Kontrak
    - Kontrak Tunggal (Skema PDUPT, PTUPT, Penelitian Dasar, Penelitian Terapan, Penelitian Pengembangan, PDD, PPD, PTM, PMDSU)
      - a) Nomor Surat Keputusan diisi 6/E/KPT/2019
      - b) Nomor Perjanjian / Kontrak diisi 2/E1/KP.PTNBH/2019
    - Kontrak Jamak (Skema WCR, KRUPT, PMDSU Batch 4)
      - a) Nomor Surat Keputusan diisi 7/E/KPT/2019
      - b) Nomor Perjanjian / Kontrak diisi 127/SP2H/LT/DRPM/2019
  - b. Anggaran Penelitian adalah besarnya anggaran penelitian yang diterima oleh peneliti sesuai dengan Kontrak.
  - c. Isi uraian biaya kegiatan penelitian yang meliputi :
    - Bahan : uraian bahan habis pakai yang digunakan selama penelitian
    - Pengumpulan Data : uraian kegiatan pengumpulan data selama penelitian
    - Analisis Data (Termasuk Sewa Peralatan) : uraian kegiatan analisis data selama penelitian
    - Pelaporan, Luaran Wajib dan Luaran Tambahan : uraian pelaporan selama penelitian, serta uaraian biaya luaran wajib dan luaran tambahan
  - d. Jumlah biaya kegiatan penelitian setiap uraian disesuaikan dengan Realisasi Dana

- 6. Setelah semua data terisi pilih tombol Simpan ( ), kemudian pilih YA
- 7. Pilih icon **Cetak PDF** ( Cetak PDF ) untuk mencetak SPTB
- 8. Surat Pernyataan Tanggung Jawab Belanja di ditandatangani oleh Ketua Peneliti di atas materai, kemudian di scan
- Pilih icon Kembali ( CKembali ) atau lakukan langkah nomor 2 dan 3 untuk masuk ke halaman Unggah Tanggung Jawab Belanja
- 10. Pilih icon **Unggah SPTB** ( 🛃 ) berwarna putih untuk mengunggah SPTB
- 11. Pilih icon **Unduh SPTB** ( ) untuk mengunduh SPTB yang sudah diunggah, jika file bisa diunduh maka SPTB sudah tersimpan/terunggah dengan baik.